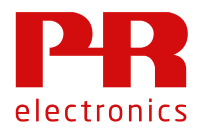

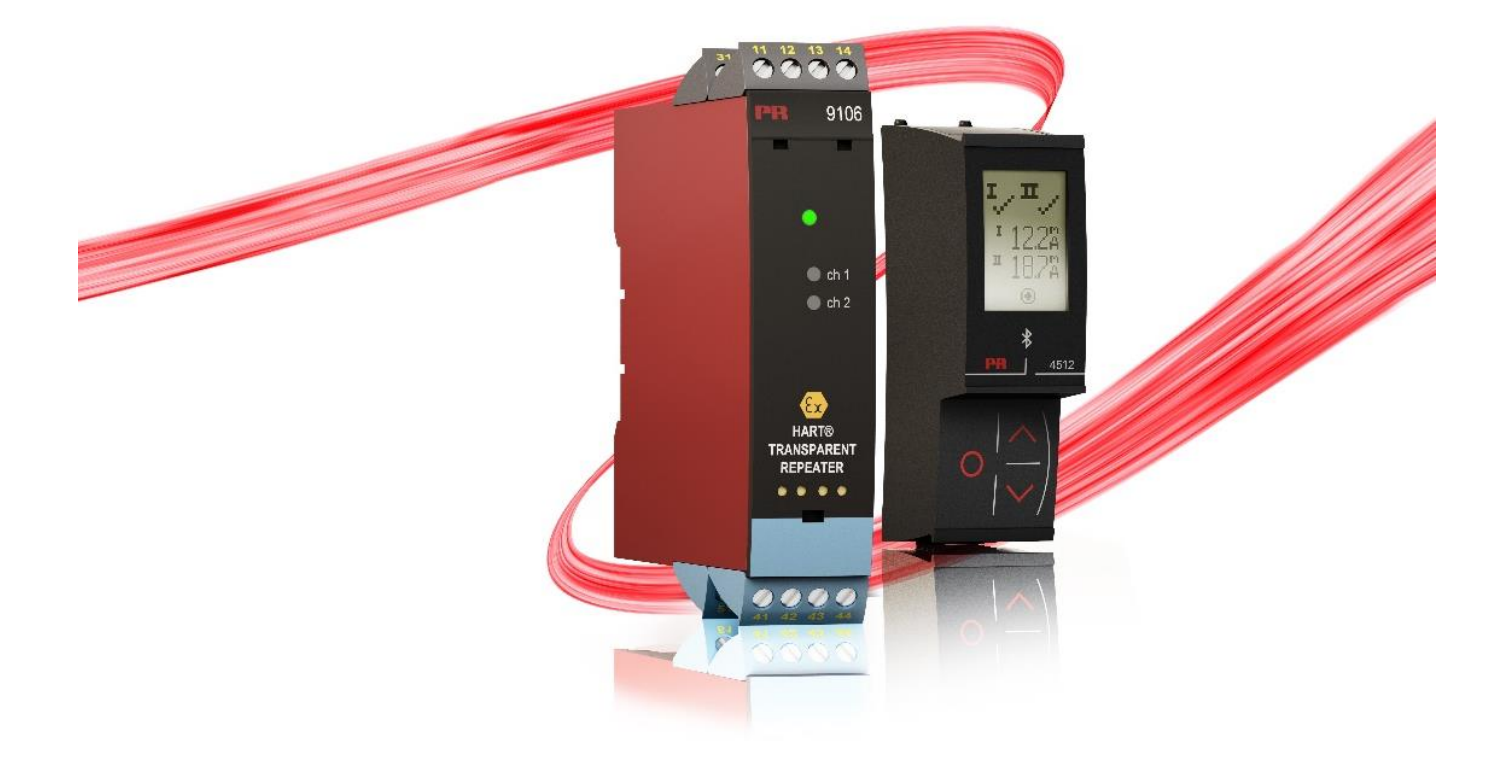

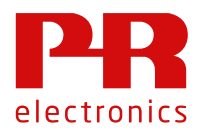

**Revision history** 

| Date       | Release     | Text                                         | Author |
|------------|-------------|----------------------------------------------|--------|
| 20/08/2020 | Version 1.0 | First release aligned with PPS version 3.0.5 | SRN    |

# 4512 Data Logging and Supplemental information

The PR 4512 data logging enables you to store process values in an efficient and cost-effective way directly at individual measurement points.

To support users of 4512 we have developed this guide with tips and tricks for how to manage your logfiles with standard tools, typical available to the user. The guide answers common questions not addressed by the product manual, guidelines for import of data and interpretation of datasets.

# Data logging capacity

The 4512 Bluetooth communication enabler contains 100 MB NAND flash memory exclusively for data logging. Best in class features as error correction, and flash wear out management have been implemented to secure the integrity of data and ensure the lifetime of memory matches the high quality of PR 4512.

To calculate data logging capacity, a tool to calculate timespan vs logging interval for a specific product is available:

Log point calculator: https://www.prelectronics.com/support/pr-knowledge-library/tips-and-tricks/log-point-calculator/

Please note: For multichannel products, equal storage capacity is observed for 1 or 2 channel products due to the internal data structure.

# **Collecting process values**

With PR 4512 you can start and stop data logging at any point in time from 4512-display or PPS application. Further Data logging will also be suspended in case of:

- PR 4512 being moved to new host (any PR 4000 or PR 9000 device)
- Host configuration changed
- Power loss

And resume if:

- PR 4512 is moved back to original host where log was initiated
- Power resumes

Only one logfile can be saved in PR 4512. If you change configuration, previous logged data will be preserved. When data logging is manually stopped, you cannot restart data logging without deleting previous data.

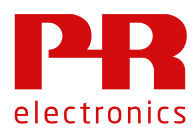

# **Retrieve data from 4512**

There are two ways to retrieve logged data from 4512 data log memory.

- Use the PR PPS application on your Android or iOS device to retrieve the CSV data
- Use the PR Preset software for Windows with ConfigMate 4590 to retrieve CSV data to your local PC.

With the limited download speed of PPS with Bluetooth it is recommended to use PReset to retrieve larger datasets. The datasets will be downloaded as CSV files - an industry wide 'de facto' standard for datasets in an easy to read format. PPS generated csv files can be imported into Preset.

### **1** Retrieve data from Preset

Prerequisites: PReset version 9.01.1001 or later and Configmate 4590.

| 1. Select correct host module type, ie. 4116       | PReset - [NoName]         File Edit View Jools Help         3000         4104         4104         4116         4116         4116         4116         4116         4116         41184         4222 |
|----------------------------------------------------|----------------------------------------------------------------------------------------------------|
| 2. Select datalogging tab and 'Get Log'            | 4116<br>General Configuration Data Logging<br>Data Logging<br>Get Log<br>Import CSV file                                                                                                    |
| 3. Preset retrieves information about logged data. | Information                                                                                                    |

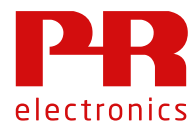

| 4. | Select timespan to be downloaded. By default, the | Get Log                                                     | ×         |
|----|---------------------------------------------------|-------------------------------------------------------------|-----------|
|    | last hour of timespan is selected.                | Loginfo                                                     |           |
|    |                                                   | First entry logged at         5/25/2020 ∨         11:18:18. | 4         |
|    |                                                   | Last entry logged at 5/25/2020 V 11:22:57                   | 4         |
|    |                                                   | Logging interval [s]                                        | 1         |
|    |                                                   | Readout                                                     |           |
|    |                                                   | Extract from 5/25/2020 V 11:18:18.                          | 4         |
|    |                                                   | Extract to 5/25/2020 V 11:22:57                             | 4         |
|    |                                                   | Extraction interval [s]                                     | 1         |
|    |                                                   | Time estimate [s]                                           | 3         |
|    |                                                   | 0K Cance                                                    | -1        |
| 5. | Now you can review the data retrieved from 4512.  | राज                                                         |           |
|    | ,                                                 | Display Value                                               | (because) |
|    |                                                   |                                                             |           |
|    |                                                   |                                                             |           |
|    |                                                   |                                                             |           |
|    |                                                   |                                                             |           |
|    |                                                   | mannannannan                                                | 1111      |
|    |                                                   |                                                             | · · · ]   |
|    |                                                   |                                                             |           |
|    |                                                   |                                                             |           |

Please note: In the datalogging tab, 'Configuration' is the configuration stored in the CSV dataset associated with the logged data, it is NOT the configuration stored via MEM-SAVE. To retrieve MEM-SAVE configurations you will – as previously – use the receive/transmit buttons in Preset:

With Preset, you can export a CSV file for a later review or further investigation, or for import into a third-party data analysis platform

The expected upload speed for PReset is 13000 datapoints in 60 seconds. A maximum full log with approx 3.5 million datapoints you can expect a download time of < 4 hours.

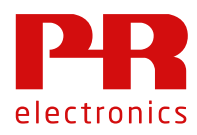

# 2 Retrieve data from PPS

With the PR electronics PPS you can retrieve logged data via Bluetooth communication. Your smart device typically has the performance to retrieve 1000 datapoints in 60 seconds. With PPS it is recommended to disable automatic screen lock when downloading data, to prevent issues with PPS application being forced to run as a background process and thus reduce or halt Bluetooth communication.

Expected load times:

Sample size: 24 hours of data, intervals 60 sec. = 3600 datapoints ~ 200 seconds

Sample size: 1 week of data, intervals 60 sec = 25200 datapoints ~ 25 minutes

Sample size: 30 days intervals 1 sec = 2.592.000 datapoints ~ 43 hours \*

\*Recommendation: Download via Preset and Configmate 4590

Downloading a Datalog file from PPS will generate 2 different file formats:

- 1 \*.csv file, in a condensed version with values equal to display values for input and output, relay etc.
- 2 \*.PRESET file with RAW datasets for all available dataregisters according to the modbus specifications for individual host devices. The file can be imported into PReset for full compatibility with CSV file import. \* For PRESET version 9.01.1001 and earlier, you must rename \*.PRESET to \*.CSV for import. Newer versions of PReset will preselect import from files with \*.PRESET fextension.

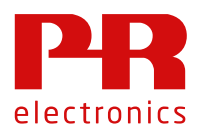

# Understanding the csv. dataset

A complete data log is available as a \*.csv with a condensed file format, consisting of logged measurement values and host status. The log interval can be as low as 1 second. In this guide we will look at PR 4116. Other hosts have a similar structure. Export of data from PR 4512 always includes the current configuration valid for the dataset.

| 0 2                              | 3                      | 4                    |                       | 5                     | 6               |                  |
|----------------------------------|------------------------|----------------------|-----------------------|-----------------------|-----------------|------------------|
|                                  |                        |                      |                       |                       |                 |                  |
| Column1 Column2                  | Column3                | Column4              | Column5 🗾 💌           | Column6               | Column7         | Column8          |
| Device Number Serial Number      | Date of Creation       | First Entry          | Last Entry            | Interval              | Application     | Version          |
| 0x4116 13190036                  | 0 2020-08-20T08:31:11Z | 2020-08-20T08:30:01Z | 2020-08-20T08:30:53Z  | 1                     | PPS             | v3.0.5           |
| Device Version Password          | Input Type             | Temp Unit            | Temp Sensor Type      | ТС Туре               | Decimal Point   | Relay 1 Function |
| 3                                | 0 TEMP                 | °C                   | TC                    | TC type K             | XX.XX           | SETPOINT         |
| Timestamp UTC Display Value [°C] | Percent PY [%]         | Output Value [mA]    | (RS) Relay 1 Inverted | (RS) Relay 2 Inverted | (RS) Relay 1 On | (RS) Relay 2 On  |
| 2020-08-20T08:30:01Z 27,         | 4 13,36                | 5 6,1                | / 0                   | 0                     | 1               | 0                |
| 2020-08-20T08:30:02Z 27,         | 4 13,36                | 5 6,1                | / 0                   | 0                     | 1               | 0                |
| 2020-08-20T08:30:03Z 27,         | 4 13,36                | 5 6,1                | / 0                   | 0                     | 1               | 0                |
| 2020-08-20108:30:04Z / 27,       | 4 13,36                | 5 6,1                | / 0                   | 0                     | 1               | 0                |
| 2020-08-20T08:30:05Z 27,         | 4 13,36                | 5 6,1                | / 0                   | 0                     | 1               | 0                |
| 2020-08-20108:30:06Z 27,         | 4 13,36                | 5 6,1                | / 0                   | 0                     | 1               | 0                |
| 2020-08-20T08:30:07Z / 27,       | 4 13,36                | 5 6,1                | / 0                   | 0                     | 1               | 0                |
| 2020-08-20108:30:08Z 27,         | 4 13,36                | 5 6,1                | / 0                   | 0                     | 1               | 0                |
| 2020-08-20T08:30:09Z 27,         | 4 13,36                | 5 6,1                | / 0                   | 0                     | 1               | 0                |
|                                  |                        |                      | /                     |                       |                 |                  |
|                                  |                        |                      | /                     |                       |                 |                  |
|                                  |                        |                      |                       |                       |                 |                  |
|                                  | WW                     |                      |                       |                       |                 |                  |

Fig 1. example data set from 4116

References for figure 1.

- 1. Device identification
- 2. Serial number for host where serialnumber is stored in memory. Not available for PR products : 4114 V0,V1,V2, 4116 V0,V1,V2, 4131 V0,V1,V2, 9106/9107, 9113/9116, 9202/9203.
- 3. UTC time when log file was exported
- 4. Start and stop UTC time for log
- 5. Datalog interval in seconds
- 6. Application type and version who created the log file
- 7. Device version, in this case a 4116 version 3
- 8. Timestamp for log entry in UTC time
- 9. Password for the device
- 10. Display/input value in configured engineering unit
- 11. Device configuration
- 12. Percent PV = % value of output range
- 13. Output value in selected output type
- 14. Additional information about the measurement status abbrevations:
  - (ES) = Error Status
  - (MS) = Measurement Status
  - (MC) = Measure Control
  - (RS) = Relay Status

For a full dataset the \*.PRESET can be use to retried data not to be found in the simplified \*.CSV dataset, ie. calibrated values, raw values. For a complete reference, pls. consult the individual product Modbus manual for further information.

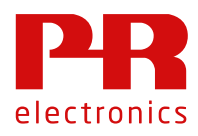

# Import CSV and PRESET files

The PPS generates files \*.csv and \*.PRESET. Both datasets are structured in a well-known CSV file format. It is used in various application as a de facto standard for transferring structured datasets in a simple ascii character format. If you open a data log file from PPS or Preset, you will recognize the format:

"Device Number", "Serial Number", "Date of Creation", "First Entry", "Last Entry", "Interval", "Application", "Version" "0x4116", "131900360", "2020-08-20T08:31:11Z", "2020-08-20T08:30:01Z", "2020-08-20T08:30:53Z", 1, "PPS", "v3.0.5" "Device Version", "Password", "Input Type", "Temp Unit", "Temp Sensor Type", "TC Type", "Decimal Point", "Relay 1 Function", "Relay 1 Contact", "Relay 1 setpoint", "Relay 1 Action Direction", "Relay 1 Hysteresis", "Relay 1 Error Action", "Relay 1 On Delay", "Relay 1 Off Delay", "Relay

. 3,0, "TEMP", "°C", "TC", "TC type K", "XX.XX", "SETPOINT", "NO", "23.4", "INCREASING", "6.3", "None", 0,3600, "SETPOINT", "NO", "75.0", "INCREASING", "1.0", "None", 0,0, "CURREN T", "4 .. 20mA", "NONE", "-180.0", "1372.0", 4,9, "TEMP1 ", "TAG", "NO", "NO", "YES", "ES", "INTERNAL", "NO", "NO"

."Timestamp UTC", "Display Value [°C]", "Percent PV [%]", "Output Value [mA]", "(RS) Relay 1 Inverted", "(RS) Relay 2 Inverted", "(RS) Relay 1 On", "(RS) Relay 2 On", "(RS) Relay 1 Will Go On After Delay", "(RS) Relay 2 Will Go On After Delay", "(RS) Relay 1 Latched", "(RS) Relay 2 Latched", "(RS) Relay 1 Cannot Release", "(RS) Relay 2 Cannot Release", "(MS) Output Underrange", "(MS) Output Overrange", "(MS) Output Low Limited", "(MS) Output High Limited", "(MS) Input Underrange", "(MS) Input Overrange", "(MS) Sensor Shorted", "(MS) Sensor Broken", "Error Status"

If you need to troubleshoot an import problem, you might benefit from having a look at the \*.CSV or \*.PRESET file to verify the formatting of your data. One option is to open the csv file in Windows Notepad (right click file, and select open with).

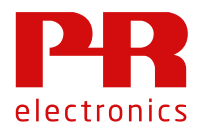

### **1** Import from Microsoft Excel

One option to explore your data sets is in Microsoft Excel. Excel can serve as your swiss army knife for data handling and visualization.

However, with the recent development in Excel tools for linking various datasets, Microsoft has introduced increased complexity and 'hard to work around' issues importing CSV files. For users on newer versions of Excel, i.e. Excel for Microsoft 365, a recommended procedure is to enable 'From Text (legacy import)'.

| 1. Select file and options                  | AutoSave 💽 🗄 り~                                                                                                    |  |  |
|---------------------------------------------|----------------------------------------------------------------------------------------------------|--|--|
|                                             | File Home Insert                                                                                                    |  |  |
|                                             | Cut<br>Paste<br>✓ ✓ Format Painter                                                                                                    |  |  |
|                                             | Clipboard 🔽                                                                                                    |  |  |
|                                             | L14 🔻 : 🗙 🗸                                                                                                    |  |  |
| 2 Make sure 'Erom Text /Legacy)' is checked | Account<br>Feedback<br>Options                                                                                                    |  |  |
| 2. Make sure From Text (Legacy) is checked  | General     Bits       Des protect     Bits and the state in the state in thestate in the state in the state in the state in the state in thest |  |  |
|                                             | OIL Daved                                                                                                    |  |  |

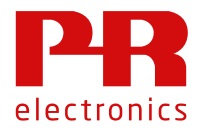

# **4512 Supplemental information**

|                                                                                                    | Show legacy data import wizards                                                                                                    |
|----------------------------------------------------------------------------------------------------|----------------------------------------------------------------------------------------------------|
|                                                                                                    | From Access (Legacy)                                                                                                    |
|                                                                                                    |                                                                                                    |
|                                                                                                    |                                                                                                    |
|                                                                                                    | From lext (Legacy)                                                                                                    |
|                                                                                                    | From <u>SQL</u> Server (Legacy)                                                                                                    |
|                                                                                                    |                                                                                                    |
|                                                                                                    |                                                                                                    |
|                                                                                                    |                                                                                                    |
| 2 In a new events Event short you and a series of the                                                                          |                                                                                                    |
| <ol> <li>In a new empty Excel sneet, you can now importa<br/>data selecting 'Data' - &gt; 'Get Data' - &gt; 'Legacy</li> </ol> | Get From From Table/ Recent Existing Refresh 	□ Properti<br>Data > Texy(SV Web Range Sources Connections AII                                                                                                    |
| Wizard' -> 'From Text'.                                                                                                    | From Elle > Queries & Col                                                                                                    |
|                                                                                                    | From Database                                                                                                    |
|                                                                                                    | From Azure > D E F G                                                                                                    |
|                                                                                                    | From Online Services                                                                                                    |
|                                                                                                    | From Other Sources                                                                                                    |
|                                                                                                    | Legacy Wizards > From Text (Legacy)                                                                                                    |
|                                                                                                    | Combine Queries >                                                                                                    |
|                                                                                                    | Data Source Settings                                                                                                    |
|                                                                                                    | E Query Ogtions                                                                                                    |
| 4. Select 'Delimited' and 'Windows ANSI'                                                                                       | Text Import Wizard - Step 1 of 3 ? X                                                                                                    |
|                                                                                                    | The Lets would have determined unal your and a prices would.<br>If this is correct, choose Next, or choose the data type that best describes your data.<br>Original data have                                                                                                    |
|                                                                                                    | Choose the file type that best describes your data:<br>© [peimted] - Characters such as commas or tabs separate each field.                                                                                                    |
|                                                                                                    | Fired width - Fields are aligned in columns with spaces between each field.                                                                                                    |
|                                                                                                    | Start import at row: 1 🔄 File grigin: Windows (ANSI)                                                                                                    |
|                                                                                                    | hy data has headers.                                                                                                    |
|                                                                                                    | Preview of file C:Usersism(OneDrive - FR electronics)De4116_datalog-19-03-2020_datalog.cx.                                                                                                    |
|                                                                                                    | 2 Postile", "n/a", "1020-03-15T13-66:557, "2020-03-15T12:30:112", "2020-03-15T<br>3 Postice Number", "Device Version," "Sessocia", "Input Type", "Input Voltage 1<br>4 Postile", "2", "0", "Current", "0 10 W", "4 20 mA", "4-wire", "0 Chm", "5959                                                                                                    |
|                                                                                                    | Stepers 5, 0, 3, 4, 7, 5, 0, 2020, 0, 4, 3, 1, 3, 30, 3, 0, 2020, 0, 3, 1, 1000, 1, 10, 11, 1, 10, 100, 1, 4                                                                                                    |
|                                                                                                    | Cancel < Sack Einish                                                                                                    |
| 5. To only download logged data and header and skip                                                                            | Text Import Wizard - Step 1 of 3 ? X                                                                                                    |
| configuration, import from row = 6, and check 'my                                                                              | The Text Wizard has determined that your data is Fixed Width.<br>If this is correct, choose Next, or choose the data type that best describes your data.                                                                                                    |
| data has headers'                                                                                                    | Original data type<br>Choose the file type that best describes your data:<br>Duline data compared to the compare of the compared to the compared to |
|                                                                                                    | Criminal     Criminations out as commany or table 2401 Hild.     Fields are aligned in columns with spaces between each field.                                                                                                    |
|                                                                                                    | Start import at pow. 6 🕞 File grigin: Windows (ANSI)                                                                                                    |
|                                                                                                    | ☑ [by data has headers]                                                                                                    |
|                                                                                                    | Preview of file ClUssersism/OneDrive - PR electronics/DoH116_datalog-19-03-2020_datalog.csv.                                                                                                    |
|                                                                                                    | <pre></pre>                                                                                                    |
|                                                                                                    | 1<br>1<br>1<br>1<br>1<br>1<br>1<br>1<br>1<br>1<br>1<br>1<br>1<br>1                                                                                                    |
|                                                                                                    | Cancel < Back Pert> Einish                                                                                                    |
|                                                                                                    |                                                                                                    |

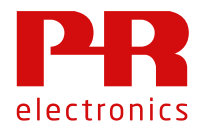

# **4512 Supplemental information**

| 6. | Select comma as delimiter, observe that data now is organised in collumns                                                                    | Text Import Wisnel - Step 2 of 3       ?       X         Text creates hits pass at the definitery your data containt. Tou can see how your text is affected in the private memory of the containt. Tou can see how your text is affected in the private memory of the containt. Tou can see how your text is affected in the private memory of the containt. Tou can see how your text is affected in the private memory of the containt of definiters as one         If provide memory of the containt of definiters as one       If provide memory of the containt of definiters as one         Outs greater       Text consecutive definiters as one       If provide memory of the containt of the provide memory of the containt of the provide memory of the containt of the provide memory of the containt of the provide memory of the containt of the provide memory of the containt of the provide memory of the containt of the provide memory of the provide memory of the containt of the provide memory of the containt of the provide memory of the containt of the provide memory of the containt of the provide memory of the containt of the provide memory of the containt of the provide memory of the containt of the provide memory of the containt of the provide memory of the provide memory of the |
|----|----------------------------------------------------------------------------------------------------|----------------------------------------------------------------------------------------------------|
| 7. | Make sure you have selected correct decimal point<br>as 'dot' and tousands separator as 'none/blank',<br>before you continue to import data. | Not Import Wand - Step 3 of 3     ?       The corrent May used the column and set the Data Format.       Column deal format       Open column       Open column                                                                                                    |

# **Realtime Clock**

The 4512 contains an internal clock backed by a rechargeable battery (no user replaceable part). The clock has a low drift with an accuracy of <60s/year at ambient temperature 25 °C. Expect less accuracy when device is working in environments within the extended temperature range.

Clock is set during 4512 manufacture. After connecting the 4512 to a smart device, the following logic is executed:

- 1. When 4512 RTC backup battery detects power loss, an adjustment of RTC is performed with connected smart device
- 2. An offset is calculated and stored in memory of 4512, if RTC Clock is ≠ smart device clock (+/- 2min).

When retrieving log data, the latest calculated offset **before** log was started is used for offset correction of the data before presenting to the user.

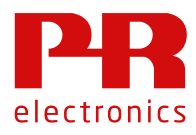

# **Connectivity & Supported features**

Connectivity issues - PPS cannot see any 4512 connected products

Android: Pls make sure Bluetooth is enabled in quick setting:

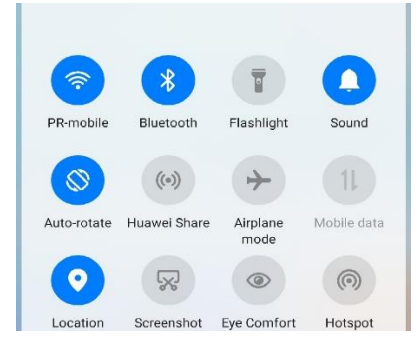

Upon installation of PPS app on an Android device you are asked to allow PPS to access location services:

|   | $\odot$                                            |
|---|----------------------------------------------------|
|   | Allow <b>PPS</b> to access this device's location? |
| l | ALLOW ALL THE TIME                                 |
| l | ALLOW ONLY WHILE USING THE APP                     |
|   | DENY & DON'T ASK AGAIN                             |
|   |                                                    |

For Android smart devices it is necessary to make sure the PPS app have the correct permissions to access Bluetooth location services. PPS do not use location as an active information, however from Android OS, access to certain Bluetooth devices is closely linked to Bluetooth Location services. If you deny or accidentally change permissions, you must enable location service as a permission for PPS:

| ÷       | App permissions     | Q  | 0 | ÷ |
|---------|---------------------|----|---|---|
|         | PPR                 |    |   |   |
|         | PPS                 |    |   |   |
|         |                     |    |   |   |
|         | Allowed             |    |   |   |
| $\odot$ | Location            |    |   |   |
|         | Denied              |    |   |   |
|         | No permissions deni | ed |   |   |

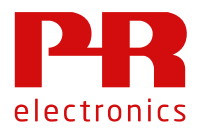

For a Huawei P30 Pro it is done selecting: "Settings -> Apps -> Apps -> PPS -> Permissions". For alternative Android implementations from other manufacturers this might be slightly different.

If your device has a battery/power save function in "Settings -> Apps -> Apps -> PPS" or in "Settings -> battery", it is recommended that you disable battery save for PPS.

For **Apple iOS** Bluetooth must be enabled on a general basis and for PPS on an application basis. First time you start PPS on iOS you will be prompted to enable Bluetooth for PPS:

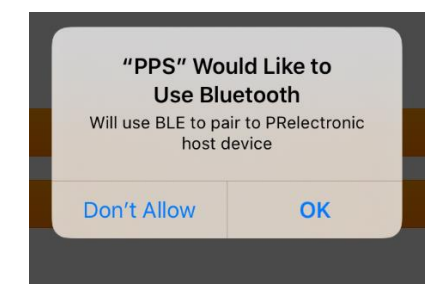

I you disallow Bluetooth access at installation or you have for some other reason disabled Bluetooth, you have to enable Bluetooth for PPS on an application basis under general settings > PPS, you will find the slider to enable PPS to access Bluetooth:

| ALLOW PPS TO ACCESS |   |
|---------------------|---|
| Bluetooth           |   |
| 💦 Siri & Search     | > |

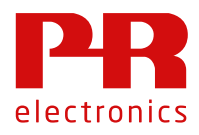

#### SIL mode is not supported

PPS does not support configuring SIL from PPS. Datalogging on 4512 is not supported with SIL mode enabled. Datalogging enabled is not possible for a device entering SIL mode.

#### 4000/9000 Supported Features matrix

| Unit Id | Configuration     | Simulation        | Calibration | Datalogging |
|---------|-------------------|-------------------|-------------|-------------|
| 4104    | Yes <sup>*1</sup> | Yes <sup>*2</sup> | Yes         | Yes         |
| 4114    | Yes <sup>*1</sup> | Yes*2             | Yes         | Yes         |
| 4116    | Yes <sup>*1</sup> | Yes <sup>*2</sup> | Yes         | Yes         |
| 4131    | Yes <sup>*1</sup> | Yes <sup>*2</sup> | NA          | Yes         |
| 4179    | Yes <sup>*1</sup> | Yes <sup>*2</sup> | Yes         | Yes         |
| 4184    | Yes <sup>*1</sup> | Yes <sup>*2</sup> | Yes         | Yes         |
| 4222    | Yes <sup>*1</sup> | Yes <sup>*2</sup> | Yes         | Yes         |
| 9106    | Yes <sup>*1</sup> | No                | NA          | Yes         |
| 9107    | Yes <sup>*1</sup> | No                | NA          | Yes         |
| 9113    | Yes <sup>*1</sup> | Yes <sup>*2</sup> | Yes         | Yes         |
| 9116    | Yes <sup>*1</sup> | Yes <sup>*2</sup> | Yes         | Yes         |
| 9202    | Yes <sup>*1</sup> | No                | NA          | Yes         |
| 9203    | Yes <sup>*1</sup> | No                | NA          | Yes         |

\*1 Not supported is: Configuration of Language, Display Values: Contrast/Light/Orientation, Latch, Fast set, Rail setup.

\*2 9113 and 9116 simulation provide the option of exclusive simulation of either input or output or relay. Simulate input and your output will react according to process configuration. For 4000 series devices you can exclusively simulate either input or the combined output (analog + relay). Simulate the analog output on 4000 series forces the relay output into simulations mode. For 4000/9000 series if you simulate input your output reacts according to process configuration.

Simulation via PPS for 9000 series products is supported for 9113 and 9116 products. While in simulation mode, updating the 4512 display is suspended and Display Value and Output value will not be updated during simulation.